電話応対コンクールの予約方法について

## 1. 事前準備【会員登録】

複数名参加される場合は、予約受付開始日までに登録頂ければ、随時企業情報 を登録する必要がありません。 ※予約時の登録でも結構です。

| ①会員登録                                                                                                    | クリック                          | ② 会員情報登録<br>▲                                                                                                    |
|----------------------------------------------------------------------------------------------------|-------------------------------|----------------------------------------------------------------------------------------------------|
| HOME                                                                                                    | ログイン 会員登録 MENU                | <b>8月219</b>                                                                                                    |
| 1 2010日本電信電話ユ                                                                                                    | ーザ協会                          | ログイン情報<br>こ ログインID<br>*** 中京市市・セデキリエアンカルてくたおい。<br>*** 中京市市・4-ファレード<br>*** 中京市市・4-ファレード<br>*** 中京市・4-ファレード<br>*** |
| 2019年度 電話応対コンクール・電話応対診断 予約受付サイト<br>※許年息の会景頼は(ログインID等)は、引き酸がれておりません。<br>まず、ち上の「会員登録」ボタンから、新たに会員登録をして下さい。<br>ログインタ、参加各のコントリーをお思いたします。<br>× (電話の対論者)は気感交感のみ発展。 |                               | 米酸因のためにたら一型パスワードを入力してください、<br>基本情報<br>高具番号<br>の具番号が同じき向は空間で経営です。<br>二 事実所会                                       |
| 予約する<br>(3)約)日本電信電話ユーザ協会                                                                                                    |                               | <ul> <li>フリガナ(事業所)</li> <li>(1) 接搖責任者</li> </ul>                                                                 |
|                                                                                                    | クラウド型予約管理システム V ChoiceRESERVE |                                                                                                    |

## 2. 会員登録

- ① 必須 項目の登録 ・・・ コメント内容に沿って登録してください。
- ② 任意 項目の登録 ・・・ コメント内容に沿って登録してください。 不明な場合は空白で構いません。
- ③投入完了後、
- 次へ進む

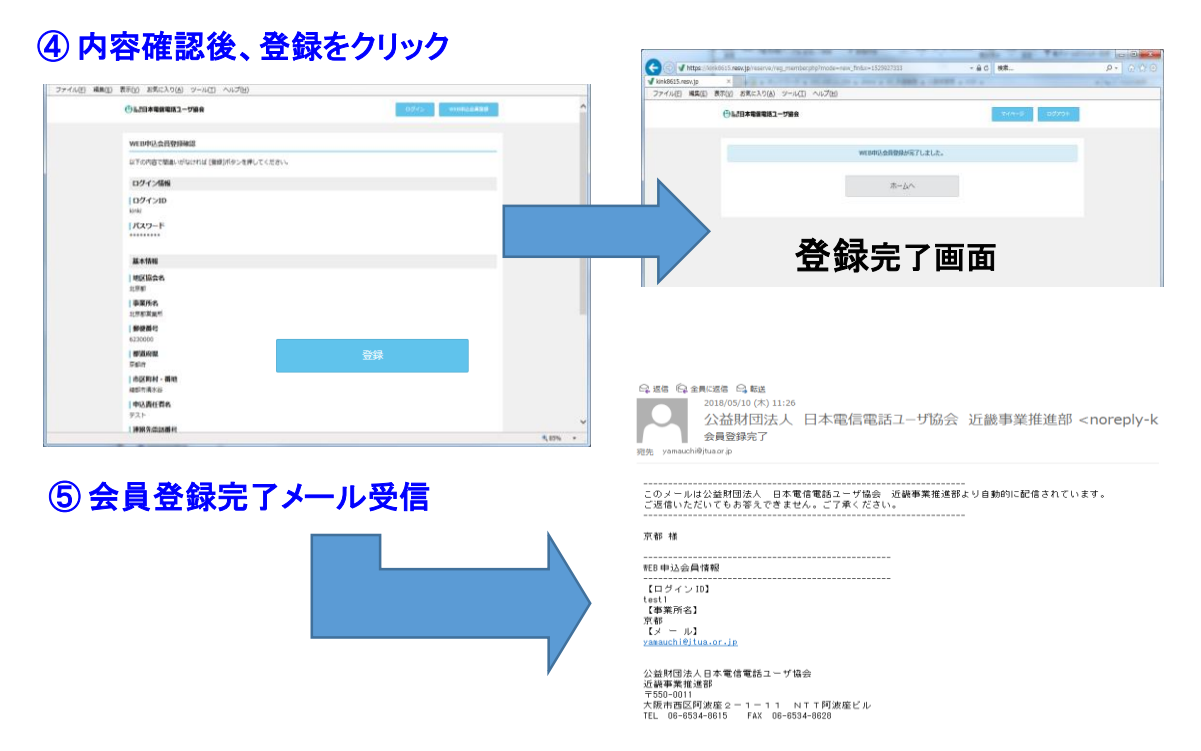

3. 予約方法【希望日の表示方法】

| ИE                              |                 |         |           |           | <b>ロ</b> クイ    | ン 会員登録 MENU    |                     |
|---------------------------------|-----------------|---------|-----------|-----------|----------------|----------------|---------------------|
| <b>表示条件</b><br>メインメニュ<br>今月 < > | 一を選択<br>2019/05 |         |           |           | (              | 3 889          | ①支部・参加イベ<br>② 開催月選択 |
| 2)                              |                 | 指定期間内に該 | 当するメインメニュ | ーが見つかりません | でした。           |                | ③日•调•日表示:           |
| 日<br>28                         | 月<br>29         | 火<br>30 | 水<br>5/1  | 木<br>2    | 金<br>3         | ±<br>4         | 変更できます              |
|                                 |                 |         |           |           |                |                |                     |
| 5                               | 6               | 7       | 8         | 9         | 10             | 11             |                     |
| 5                               | 13              | 7       | 8         | 9         | 10             | 11             |                     |
| 5<br>12<br>19                   | 6<br>13<br>20   | 7       | 8 15 22   | 9 16 23   | 10<br>17<br>24 | 11<br>18<br>25 |                     |

| 表示条  | 件          |                 |               |           |                                                              |                                                                                                    |                     | 0.           |                    |            |                    |                 |
|------|------------|-----------------|---------------|-----------|--------------------------------------------------------------|----------------------------------------------------------------------------------------------------|---------------------|--------------|--------------------|------------|--------------------|-----------------|
| 【京都  | 鄭支部】2019年原 | 夏 電話応対診断 (      | (6 🗸          |           |                                                              |                                                                                                    |                     | <b>5</b> -   | 予約希望               | 時間選択       |                    |                 |
| )通   | > 2019/0   | 6/09(日) ~ 06/15 | ( <b>4</b> )  |           |                                                              |                                                                                                    | 日週月                 |              | 例:9:3              | 0~9:40样    | eで2名の <sup>-</sup> | 予約が可            |
| 20   | 6/9 (日)    | 6/10 (月)        | 6/11 (火)      | 6/12 (水)  | 6/13 (木)                                                     | 6/1 <del>4 (金)</del>                                                                                                    | <del>6/15 (土)</del> |              | 6/11 (小)           | 6/12 (7k)  | 6/13 (木)           | 6/14 (全)        |
| 30   |            |                 | ○ 【京都支部】2     | 019年度 電話店 | <ul> <li> <u>             M</u> 1 9:30+9:40      </li> </ul> | <ul> <li>X 2 9:30-9:40</li> <li>X 2 9:40-9:50</li> </ul>                                                                                                    |                     |              | 0/11(入)            | 0/12 (///) | 0/13 (/K)          | 0/14(亚)         |
| 50   |            |                 | 対診断(6月実施)     | )         | 2 9:40-9:50                                                  |                                                                                                    | ß                   |              |                    |            | ○ 残1 9:30-9:40     | 2 9:30-9:40     |
| 00   |            |                 |               |           | 8 2 10:00-10:10                                              | O                                                                                                    |                     |              | <b>同 【</b> 会初十前】 / | 0040万亩 玉祥市 |                    |                 |
| 10   |            |                 | → 6/13 (木) 9: | 30-9:40   | 区 3 10:10-10:20                                              | O 🔀 2 10:10-10:20                                                                                                    |                     |              | ◎ 【尔郁文部】 4         | 2019年度 電話心 | ○残2 9:40-9:50      | 0 残2 9:40-9:50  |
| 20   |            |                 | > ⊠1          |           | O 既 2 10:20-10:30                                            | 0 2 10:20-10:30                                                                                                    |                     |              | 対診断(6月宇施           | ;)         |                    |                 |
| 30   |            |                 |               | <u>MC</u> | 5 0 3 2 10:30-10:40                                          | 2 10:30-10:40                                                                                                    | <u></u>             |              |                    |            |                    | 2 9.50-10.0     |
| 40   |            |                 |               |           | 2 10:40-10:50                                                | 2 10:40-10:50                                                                                                    |                     |              |                    |            | 0 展 2 10:00-10:10  | 0 残2 10:00-10:  |
| 00   |            |                 |               |           | <ul> <li>         · · · · · · · · · · · · · · ·</li></ul>    | ○ 展 2 11:00-11:10                                                                                                    |                     |              | <i>c//p/</i>  }    |            |                    |                 |
| 10   |            |                 |               |           | 3 3 11:10-11:20                                              | 2 11:10-11:20                                                                                                    |                     |              | ▶ 6/13 (禾) 9:      | 30-9:40    | ○ 残 2 10:10-10:20  | 0 残2 10:10-10:  |
| 20   |            |                 |               |           | 2 11:20-11:30                                                | O 🔣 2 11:20-11:30                                                                                                    |                     |              |                    |            |                    |                 |
| 30   |            |                 |               |           | 3 2 11:30-11:40                                              | O                                                                                                    |                     |              | ▶ 残1               |            | ◎ 残2 10:20-10:30   | 0 残2 10:20-10:  |
| 40   |            |                 |               |           | 2 11:40-11:50                                                | <u>8</u> 2 11:40-11:50                                                                                                    |                     |              |                    |            | A B 2 10:20 10:40  | ■ 10·20 10·     |
| 50   |            |                 |               |           | 摄 2 11:50-12:00     摄                                        | 医 2 11:50-12:00     医 2 11:50-12:00     E 1 1 1 1 1 1 1 1 1 1 1 1 1 1 1 1 1 |                     | $\mathbf{i}$ |                    | <u>BU3</u> | 2 10.30-10.40      | 2 10.50-10.     |
| 10   |            |                 |               |           |                                                              |                                                                                                    |                     |              |                    |            | ○ 展 2 10:40-10:50  | 0 展 2 10:40-10: |
| 20   |            |                 |               |           |                                                              |                                                                                                    |                     | Ł            |                    |            |                    |                 |
| 2 30 |            |                 |               |           |                                                              |                                                                                                    |                     |              |                    |            |                    |                 |

# ④開催週選択 的希望時間選択

| 6/11 (火)      | 6/12 (水)   | 6/13 (木)         | 6/14 (金)         |
|---------------|------------|------------------|------------------|
|               |            | 0 残1 9:30-9:40   | 2 残2 9:30-9:40   |
| ○【京都支部】2      | 2019年度 電話応 | ◯ 残2 9:40-9:50   | 0 残2 9:40-9:50   |
| 対診断(6月実施      | 対診断(6月実施)  |                  | ◙ 残2 9:50-10:00  |
|               |            |                  | ◯ 残2 10:00-10:10 |
| ▶ 6/13 (木) 9: | 30-9:40    | ◯ 残2 10:10-10:20 | ◯ 残2 10:10-10:20 |
| ▶ 残1          |            | ◯ 残2 10:20-10:30 | ◯ 残2 10:20-10:30 |
|               | 間じる        | ◯ 残2 10:30-10:40 | ◯ 残2 10:30-10:40 |
|               |            | ○残2 10:40-10:50  | ◯ 残2 10:40-10:50 |

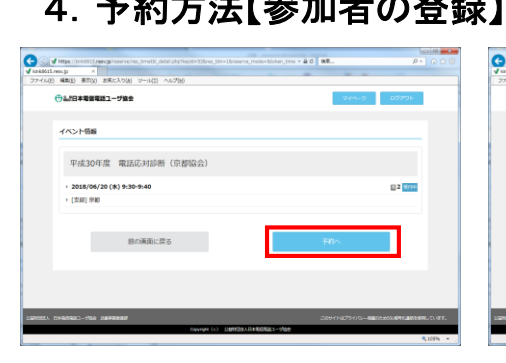

①日時に間違いが

なければ予約へ

| -                   |                                         |                       |                        |                  | - 15 - L               |
|---------------------|-----------------------------------------|-----------------------|------------------------|------------------|------------------------|
| CO 🕢 🖌 https://keid | 115.rev.a/revrvs/res_option.php?res_num |                       | 35.rip_31=35.tr + 🚔 🖒  | MR.,             | P- 000                 |
| v kinkliói5.reeujp  | ×                                       |                       |                        |                  |                        |
| ファイル(E) 編集(E) 悪     | TO() お死に入り(A) ジール(I) へんプヒ               |                       |                        |                  |                        |
| <b>⊕</b> ≟/8#4      | 1要電話ユーザ協会                               |                       |                        | 744-5            | אליילאם                |
| オプション               | ンを送択                                    |                       |                        |                  |                        |
| 249/10              | 8                                       |                       |                        |                  |                        |
| 0                   |                                         |                       |                        |                  |                        |
| 2                   |                                         |                       |                        |                  |                        |
|                     | 前の画面に戻る                                 |                       |                        | X-MC             |                        |
|                     |                                         |                       |                        |                  |                        |
|                     |                                         |                       |                        |                  |                        |
|                     |                                         |                       |                        |                  |                        |
|                     |                                         |                       |                        |                  |                        |
| SENSEA DIRENGA      | 100 JEHERED                             |                       |                        | 200110251/5-8805 | SSORME AND REAL TO BEE |
|                     |                                         | Develot (c) SERVERARE | 18461-770 <del>0</del> |                  |                        |
|                     |                                         |                       |                        |                  |                        |

2次へ進む

| 51 競技者名力ナ                          |                      |  |  |
|------------------------------------|----------------------|--|--|
| 68 应对電話曲号                          |                      |  |  |
| ×市内・市内局番の間に「-」                     | を入れてください。            |  |  |
| アドバイスレポー<br>の申込む<br>※ 実施の利用記び、料金等に | -ト<br>皮部サイトでご確認ください。 |  |  |
| 11 S F H                           |                      |  |  |

#### ③ 競技者氏名·応対電話番号を 入力します。 ※アドバイスレポートを希望される 場合は「申込む」を選択。

※アドバイスレポート・・・支部によって名称はフィードバックシート、診断シート 詳細・費用については各支部実施要領をご確認下さい。

4. 予約方法【会員情報の登録】

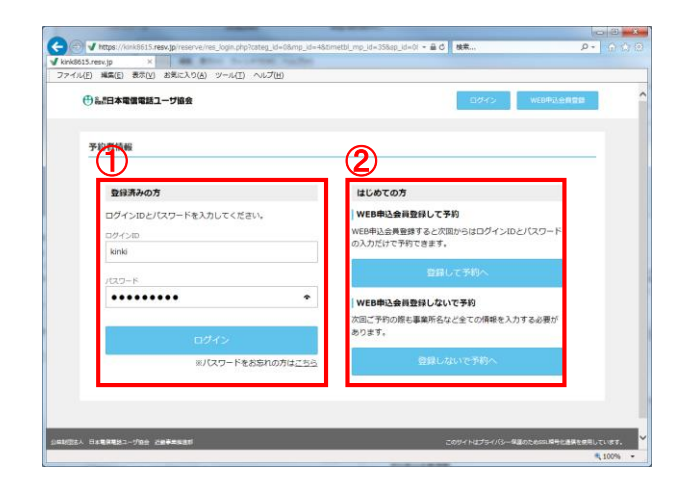

① 登録済みの方は、ログインID・PWでロ グインしていただくと内容確認の画面に移 行します。

② 未登録の方はこちらから会員情報の 登録願います。情報登録後、確認画面 に移行します。

### ④ 予約完了画面

| State of the second second sec | A REAL PROPERTY AND A REAL PROPERTY AND A REAL |                 | 0.0                  |
|----------------------------------------------------------------------------------------------------|----------------------------------------------------------------------------------------------------|-----------------|----------------------|
| Image: Antropy of the serve of the serve     | t.php?x=1525928868                                                                                                    | - 品 C 枝栗        | P- 0 0               |
| kink8615.resv.jp ×                                                                                                    | R. of The Later                                                                                                    |                 |                      |
| ファイル(E) 編集(E) 表示(Y) お気に入り(A) ツー                                                                                                    | ル(I) ヘルプ(H)                                                                                                    |                 |                      |
| ① 品語日本電信電話ユーザ協会                                                                                                    |                                                                                                    | <b>2</b> 44-    | 5 07701-             |
| 予約完了                                                                                                    |                                                                                                    |                 |                      |
| <b>予約番号</b><br>10004                                                                                                    |                                                                                                    |                 |                      |
|                                                                                                    | ホームへ                                                                                                    |                 |                      |
|                                                                                                    |                                                                                                    |                 |                      |
| 1932 - 8288883-768 2688888                                                                                                    | _                                                                                                    | このサイトはプライバシー個   | 盛のためのに障号を遵保を使用しています。 |
|                                                                                                    | Copyright (c) 公田財団法人日本電信用                                                                                                    | 81- <b>7</b> 92 |                      |
|                                                                                                    |                                                                                                    |                 | 1005                 |

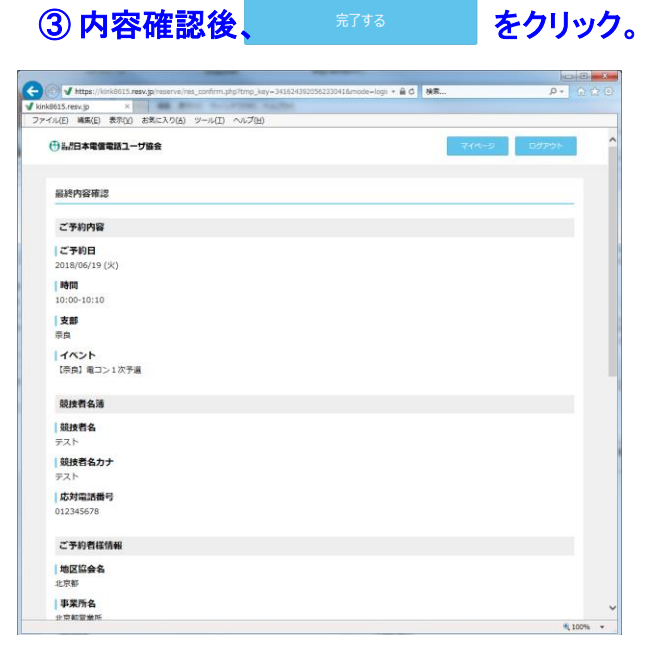

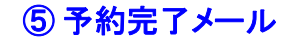

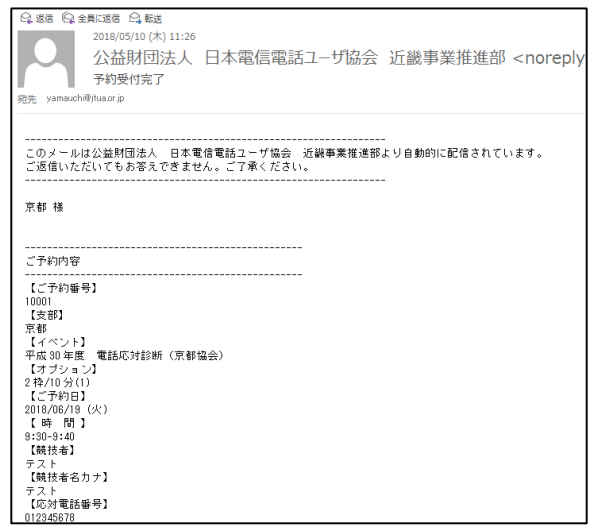